## בנק פועלים

# **קיצור זמנים בפתיחת הרשאה** 6 שלבים פשוטים להקמת הרשאה מבלי ללכת לבנק

#### שלב 1 מתוך 6 ≺ הוראת קבע בחשבון

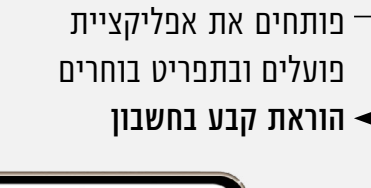

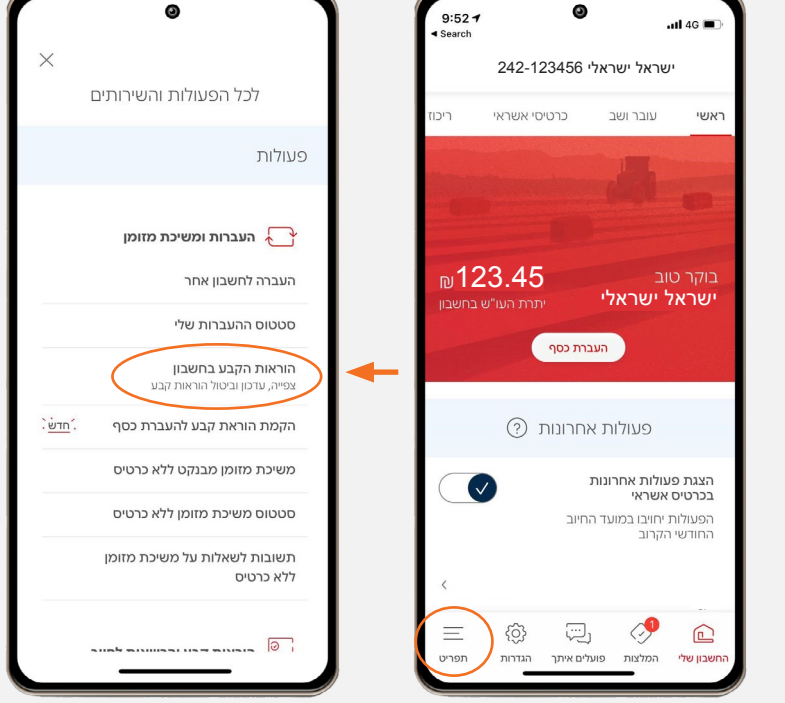

## שלב 2 מתוך 6 🔸 הרשאה

#### בוחרים **הקמת הרשאה לחיוב חשבון** ומבצעים אימות

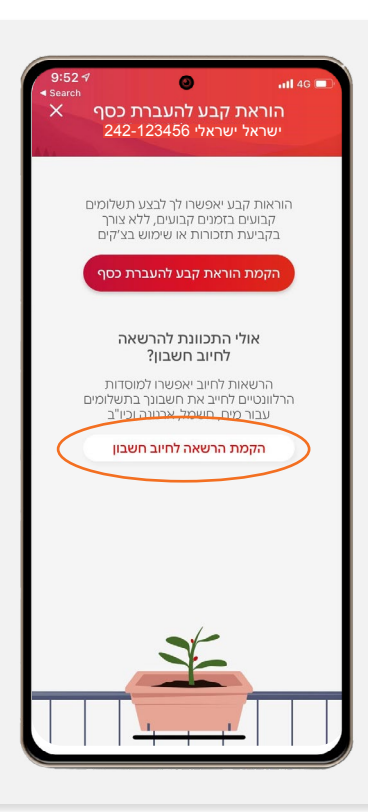

#### שלב 3 מתוך 6 ≺ מילוי פרטים

מקלידים את קוד המוסד כפי שמופיע בטבלה מטה. ה**מספר המזהה** הינו תעודת הזהות של בעל הקופה.

| קוד מוסד | שם המוצר                        |
|----------|---------------------------------|
| 37695    | אלטשולר שחם<br>גמל / גמל להשקעה |
| 37696    | אלטשולר שחם<br>השתלמות          |
| 46990    | אלטשולר שחם<br>פנסיה מקיפה      |
| 46990    | אלטשולר שחם<br>פנסיה כללית      |

לידיעתך, סכום מרבי לחיוב ותאריך אחרון לחיוב הינם רשות ואין חובה למלא.

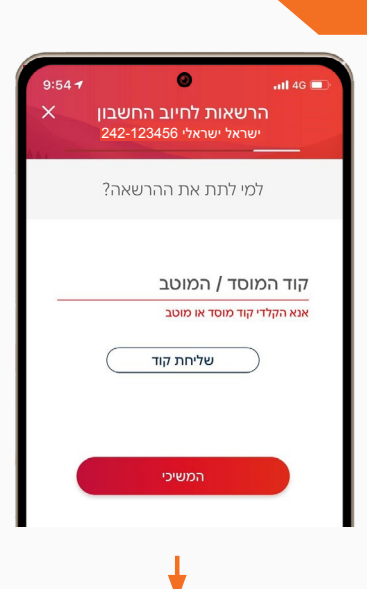

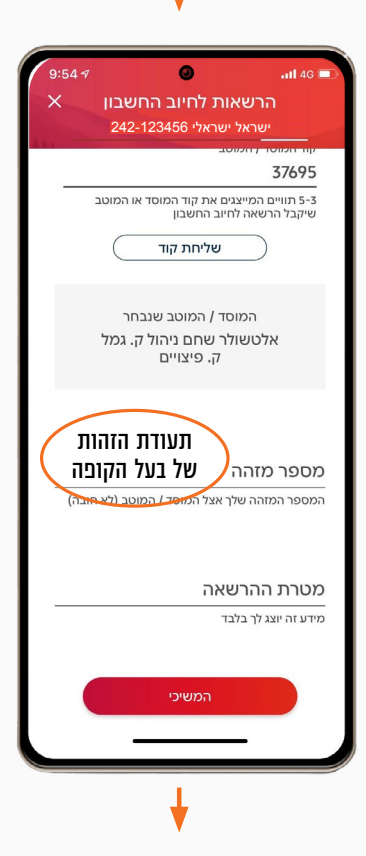

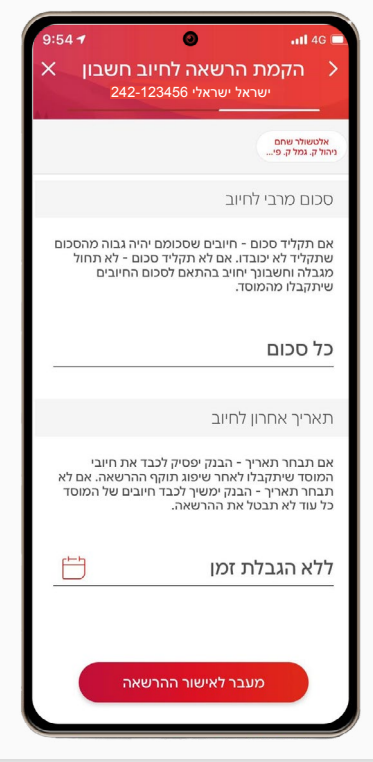

#### שלב 4 מתוך 6 ≺ וידוא ואישור פרטים 🖊

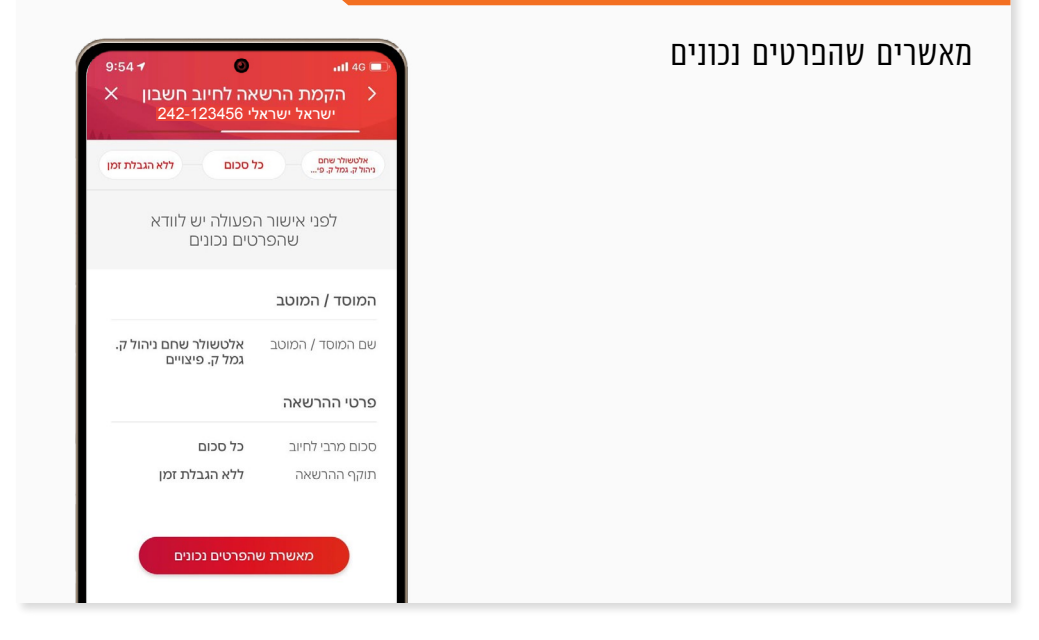

#### שלב 5 מתוך 6 < אישור

מאשרים את תנאי ההרשאה, ניתן לשמור את המסמך

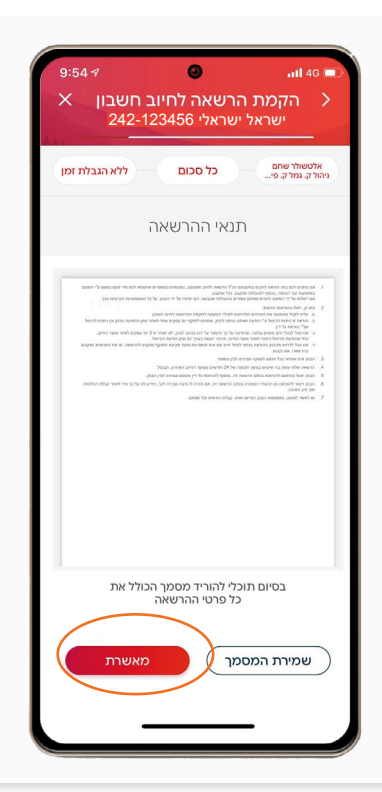

#### שלב 6 מתוך 6 🗲 סיום

#### זהו סיימת!

בתשלומים הבאים חשבונך יחויב אוטומטית בהתאם למועדי החיוב של החברה/ קוד המוסד שצירפת

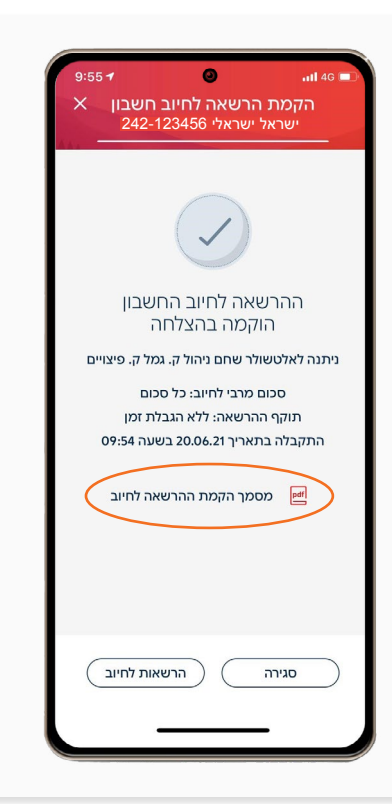

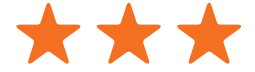

### את הקובץ יש לשמור ולשלוח למחלקת **שירות לקוחות – אלטשולר שחם** לדוא"ל <u>Sherut@altshul.co.il</u> בצירוף מספרי ת.ז של בעלי הקופות ושמותיהם, עבורם תרצה להקים הוראת קבע

#### לשירותכם, אלטשולר שחם גמל ופנסיה בע"מ

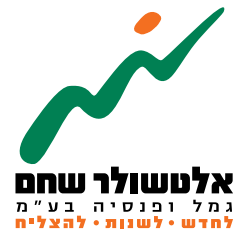

6971026 הברזל 19 א', רמת החייל, תל–אביב www.as-invest.co.il | \*5054 ליצירת קשר